### คู่มือการสอบภาษาอังกฤษบนระบบ e-Testing

ประเภทการสอบ Placement Test, Progress Test และ Achievement Test

ข้อ 1. เปิดเว็บบราวเซอร์ แล้วใส่ URL สำหรับเข้าสอบตามที่กรรมการคุมสอบแจ้งในห้องสอบ

ข้อ 2. Login เข้าสู่ระบบด้วย PSU Passport ดังรูปภาพที่ 1

|   | Username          |   |
|---|-------------------|---|
|   | Password          |   |
| [ | Remember username |   |
|   | Log in            |   |
|   |                   | _ |

<u>รูปภาพที่ 1</u>

**ข้อ 3.** กรอก Enrolment key ตามที่กรรมการคุมสอบแจ้งในห้องสอบ แล้วกดปุ่ม "Enrol me" ดัง รูปภาพที่ 2

| <ul> <li>Self enrolment (Student)</li> <li>Enrolment key</li> </ul> |          |
|---------------------------------------------------------------------|----------|
|                                                                     | Enrol me |

# <u>รูปภาพที่ 2</u>

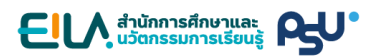

**ข้อ 4.** คลิกที่ลิงก์การสอบ ดังรูปภาพที่ 3

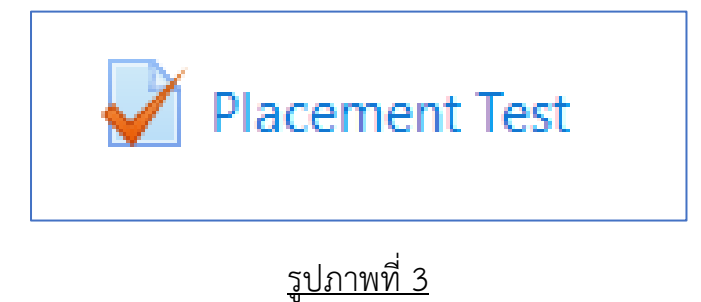

**ข้อ 5.** อ่านรายละเอียดการสอบ แล้วกดปุ่ม "Attempt quiz now" ดังรูปภาพที่ 4

| Placement Test                                               |
|--------------------------------------------------------------|
| Attempts allowed: 1                                          |
| This quiz opened at Thursday, 21 January 2021, 9:00 AM       |
| This quiz will close on Thursday, 21 January 2021, 11:00 AM. |
| Time limit: 45 mins                                          |
|                                                              |
| Attempt quiz now                                             |
|                                                              |

<u>รูปภาพที่ 4</u>

**ข้อ 6.** กดปุ่ม "Start attempt" เพื่อเริ่มทำแบบทดสอบ ดังรูปภาพที่ 5

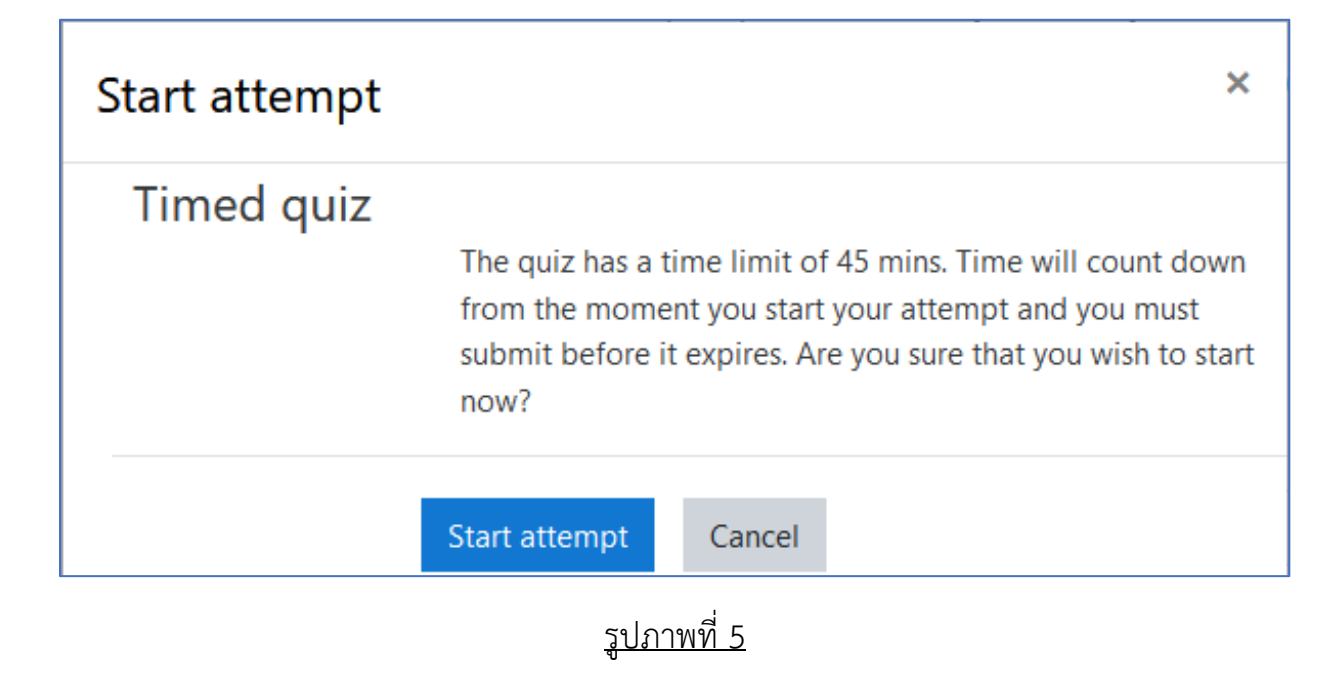

**ข้อ 7.** ข้อสอบจะมีการจำกัดเวลาในการทำ โดยดูเวลาที่เหลือได้ในกล่อง "Quiz navigation" หาก เวลาหมดลงโดยที่ผู้เข้าสอบทำข้อสอบได้ไม่ครบทุกข้อ ระบบจะทำการบันทึกคำตอบเท่าที่ผู้สอบทำได้ ให้โดยอัตโนมัติ ดังรูปภาพที่ 6

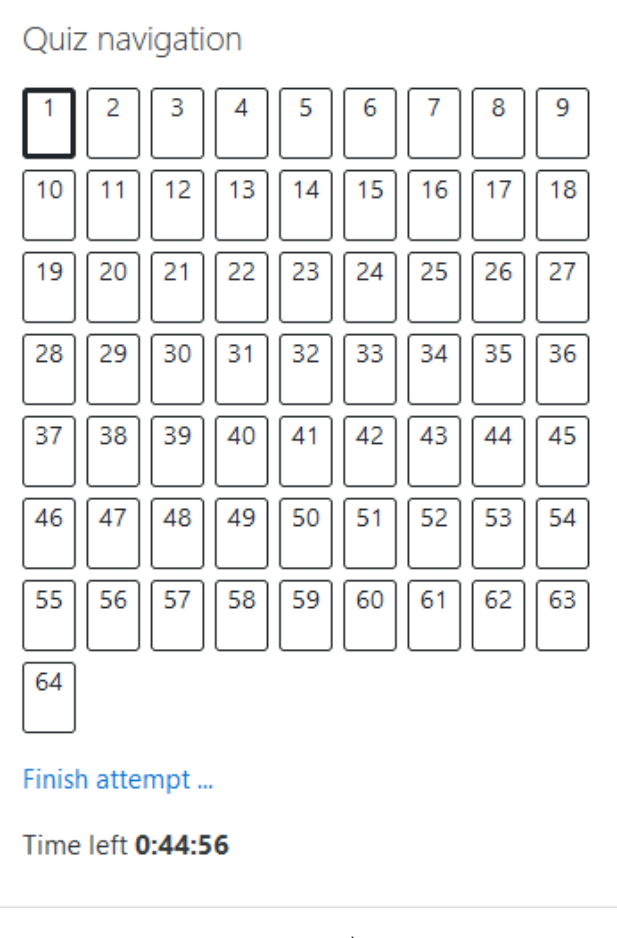

<u>รูปภาพที่ 6</u>

**ข้อ 8.** ข้อสอบจะถูกแบ่งเป็นหลายหน้า เมื่อทำเสร็จแต่ละหน้าให้กดปุ่ม "Next page" เพื่อไปยังหน้า ถัดไป

**ข้อ 9.** เมื่อทำข้อสอบครบแล้วให้กดปุ่ม "Finish Attempt" ระบบจะแสดงสถานะการตอบในแต่ละ ข้อ แล้วให้กดปุ่ม "Submit all and finish" ดังรูปภาพที่ 7

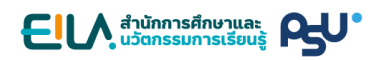

| Placement Test           |                                                |
|--------------------------|------------------------------------------------|
| Summary of attempt       |                                                |
| Question                 | Status                                         |
| 1                        | Answer saved                                   |
| 2                        | Answer saved                                   |
|                          | Return to attempt                              |
|                          | Time left 0:37:29                              |
| This attempt must be sub | mitted by Thursday, 21 January 2021, 10:39 AM. |
|                          | Submit all and finish                          |
|                          |                                                |

<u>รูปภาพที่ 7</u>

**ข้อ 10.** ระบบจะถามยืนยันการส่งคำตอบอีกครั้ง ให้กดปุ่ม "Submit all and finish" เพื่อส่ง คำตอบทั้งหมด หลังจากกดปุ่มนี้แล้วผู้เข้าสอบจะไม่สามารถย้อนกลับไปแก้ไขคำตอบได้อีก ดังรูปภาพ ที่ 8

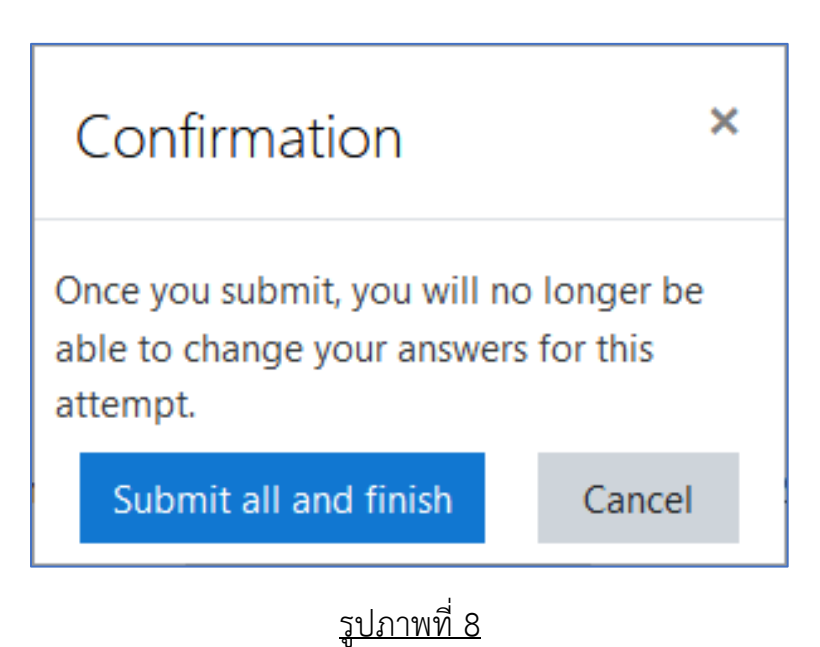

#### ประเภทการสอบ PSU-Test

ข้อ 1. เปิดเว็บบราวเซอร์ แล้วใส่ URL สำหรับเข้าสอบตามที่กรรมการคุมสอบแจ้งในห้องสอบ

ข้อ 2. Login เข้าสู่ระบบด้วย PSU Passport ดังรูปภาพที่ 1

| Username<br>Password |
|----------------------|
| Password             |
| Password             |
|                      |
| Remember username    |
|                      |
| Log in               |
|                      |

**ข้อ 3.** กรอก Enrolment key ตามที่กรรมการคุมสอบแจ้งในห้องสอบ แล้วกดปุ่ม "Enrol me" ดัง รูปภาพที่ 2

| Ŧ | Self enrolment (Student) |          |
|---|--------------------------|----------|
|   | Enrolment key            |          |
|   |                          | Enrol me |
|   | <u>รปภาพที่ 2</u>        |          |

**ข้อ 3.** ข้อสอบมีทั้ง 4 Part ผู้เข้าสอบจะต้องทำทีละ Part จนเสร็จสิ้น โดยเริ่มจาก Listening, Vocabulary, Structure and Usage และ Reading

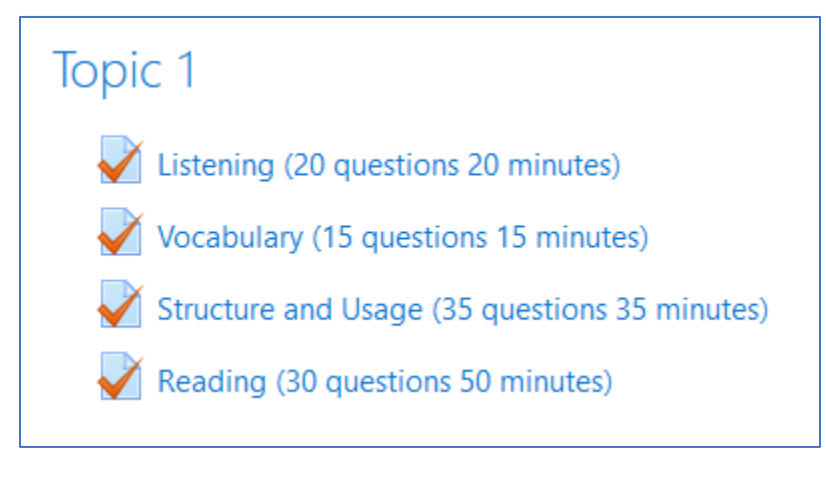

# <u>รูปภาพที่ 3</u>

**ข้อ 4.** เมื่อผู้เข้าสอบเข้าสู่การทำข้อสอบในแต่ละ Part จะต้องทำการกด "Attempt quiz now" ทุก ครั้ง เพื่อเริ่มทำแบบทดสอบ

| Listening (20 questions 20 minutes)           |             |
|-----------------------------------------------|-------------|
| Attempts allowed: 1                           |             |
| This quiz opened at Saturday, 18 June 2022    | 2, 7:00 PM  |
| This quiz will close on Saturday, 18 June 202 | 2, 9:00 PM. |
| Time limit: 20 mins                           |             |
|                                               |             |
| Attempt quiz now                              |             |
|                                               |             |

# <u>รูปภาพที่ 4</u>

**ข้อ 5.** ใน Part Listening ผู้เข้าสอบจะต้องกดปุ่มสัญลักษณ์สีฟ้าตามรูป เพื่อเปิดหน้าต่างการฟัง เสียงของข้อสอบ และกดปุ่มสัญลักษณ์การเล่นเสียงสีส้ม เพื่อเปิดเสียงบรรยายข้อสอบและห้ามกด ปิดหน้าจอการเล่นเสียง จนกว่าจะทำข้อสอบ Part Listening เสร็จ (หน้าต่างการฟังเสียงข้อสอบ สามารถกดย่อให้มีขนาดเล็กลงหรือกดพับหน้าหน้าจอได้)

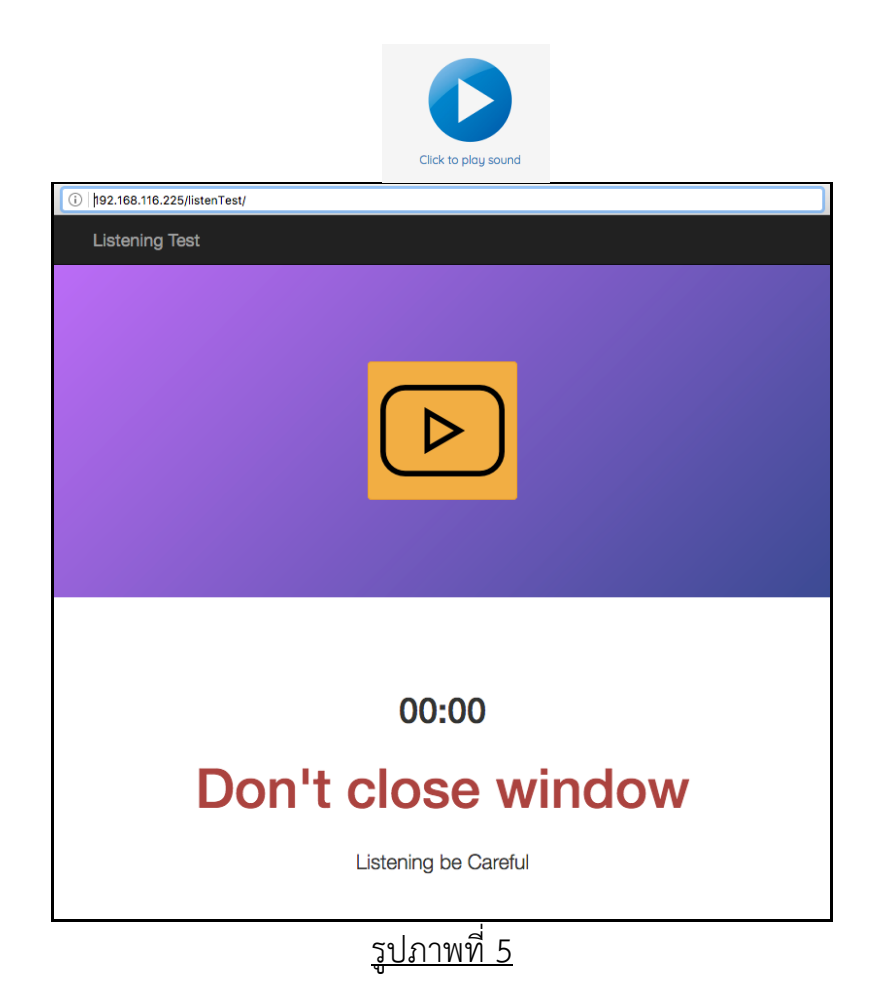

**ข้อ 6.** ข้อสอบจะถูกแบ่งเป็นหลายหน้าเมื่อทำเสร็จแต่ละหน้า ให้ผู้เข้าสอบกด Next Page เพื่อไป ยังหน้าถัดไป **ข้อ 7.** ในทุก Part หลังจากทำข้อสอบเสร็จสิ้นให้ผู้เข้าสอบกดปุ่ม "Finish Attempt" ระบบจะ แสดงสถานะการตอบในแต่ละข้อ ให้ผู้เข้าสอบกด "Submit all and finish" ระบบจะสอบถามผู้ เข้าสอบอีกครั้งเพื่อยืนยันให้กด "Submit all and finish" เพื่อยืนยันว่าผู้เข้าสอบส่งคำตอบของ การสอบหัวข้อนี้แล้ว

| The moments much that the man should      |                |
|-------------------------------------------|----------------|
| Select one:                               |                |
| O a. meno a desta desta desta             |                |
| O b. ged Hes antigenerical a set former   |                |
| O c. travet the turners like-parks        |                |
| O d. silose il houto for every assignment |                |
|                                           |                |
|                                           |                |
|                                           |                |
|                                           | Finish attempt |

### รูปภาพที่ 6 กดปุ่มเสร็จสิ้นการทำข้อสอบ

| Listening (20 questions 20 minutes)<br>Summary of attempt |                                              |
|-----------------------------------------------------------|----------------------------------------------|
| Question                                                  | Status                                       |
| 1                                                         | Answer saved                                 |
| 2                                                         | Answer saved                                 |
| 3                                                         | Answer saved                                 |
|                                                           | Return to attempt                            |
|                                                           | Time left 0:19:50                            |
| This attempt must be s                                    | ubmitted by Saturday, 18 June 2022, 8:32 PM. |
|                                                           | Submit all and finish                        |

#### <u>รูปภาพที่ 7 กดส่งข้อสอบทั้งหมด</u>

ข้อ 8. หลังจากนั้นให้กด Back to Course เพื่อทำข้อสอบ Part ถัดไป

คุณสุวัฒน์ อนันตคุณูปกร โทรศัพท์ 0-7428-9217 อีเมล suwat.an@psu.ac.th

### ประเภทการสอบ PSU English Skills Test

ข้อ 1. เปิดเว็บบราวเซอร์ แล้วใส่ URL สำหรับเข้าสอบตามที่กรรมการคุมสอบแจ้งในห้องสอบ

ข้อ 2. Login เข้าสู่ระบบด้วย PSU Passport ดังรูปภาพที่ 1

| Username        |     |  |
|-----------------|-----|--|
| Password        |     |  |
| Remember userna | ame |  |
|                 |     |  |

<u>รูปภาพที่ 1</u>

**ข้อ 3.** กรอก Enrolment key ตามที่กรรมการคุมสอบแจ้งในห้องสอบ แล้วกดปุ่ม "Enrol me" ดัง รูปภาพที่ 2

| <ul> <li>Self enrolment (Student)</li> <li>Enrolment key</li> </ul> |          |
|---------------------------------------------------------------------|----------|
|                                                                     | Enrol me |

<u>รูปภาพที่ 2</u>

**ข้อ 4.** คลิกที่ลิงก์การสอบ ดังรูปภาพที่ 3

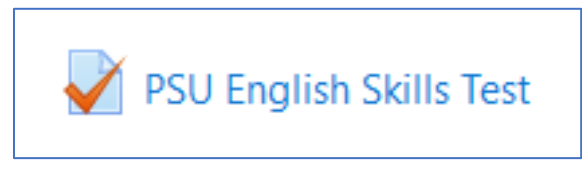

# <u>รูปภาพที่ 3</u>

**ข้อ 5.** อ่านรายละเอียดการสอบ แล้วกดปุ่ม "Attempt quiz now" ดังรูปภาพที่ 4

| PSU English Skills Test                                              |  |
|----------------------------------------------------------------------|--|
| วิทยาเขตยะลา                                                         |  |
| เวลาจัดสอบ : วันที่ 1 พฤษภาคม 2565 เวลา 15:00 - 16:30 น. จำนวน 10 คน |  |
| เวลาสอบ : 90 นาที                                                    |  |
|                                                                      |  |
| Attempts allowed: 1                                                  |  |
| This quiz opened at Sunday, 1 May 2022, 3:00 PM                      |  |
| This quiz will close on Sunday, 1 May 2022, 4:30 PM.                 |  |
| Time limit: 1 hour 30 mins                                           |  |
|                                                                      |  |
| Attempt quiz now                                                     |  |

# <u>รูปภาพที่ 4</u>

**ข้อ 6.** กดปุ่ม "Start attempt" เพื่อเริ่มทำแบบทดสอบ ดังรูปภาพที่ 5

| Start attempt |                                                                  |                                              | ×                                                                                                    |
|---------------|------------------------------------------------------------------|----------------------------------------------|----------------------------------------------------------------------------------------------------|
| Timed quiz    | The quiz has a ti<br>down from the r<br>submit before it<br>now? | ime limit of<br>moment you<br>t expires. Are | 1 hour 30 mins. Time will count<br>I start your attempt and you must<br>e you sure that you wish to start |
|               | Start attempt<br>รปภา                                            | Cancel<br>พที่ 5                             |                                                                                                    |

ข้อ 7. ข้อสอบมีทั้งหมด 4 Part ดังรูปภาพที่ 6

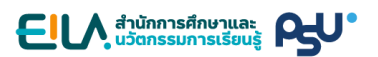

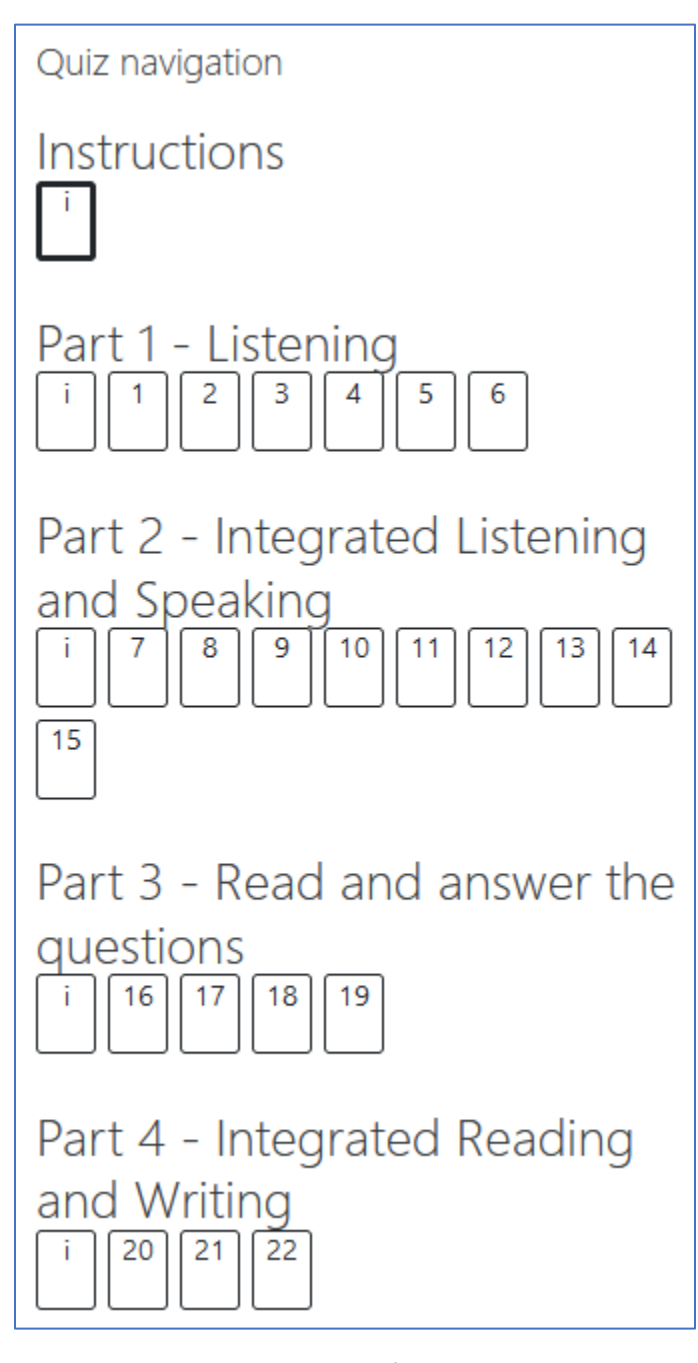

<u>รูปภาพที่ 6</u>

**ข้อ 8.** เมื่อผู้เข้าสอบเข้าไปยังส่วนของ Instructions, Part 1 และ Part 2 จะมีการเล่นไฟล์เสียง อัตโนมัติ ผู้เข้าสอบจะไม่สามารถเลื่อน Progress bar ของการเล่นเสียงได้ หากเสียงไม่ถูกเล่นโดย อัตโนมัติ ผู้เข้าสอบต้องตรวจสอบการตั้งค่าของบราวเซอร์ที่ใช้งานโดยปรับให้มีการเล่นเสียงอัตโนมัติ ดังรูปภาพที่ 7 และรูปภาพที่ 8

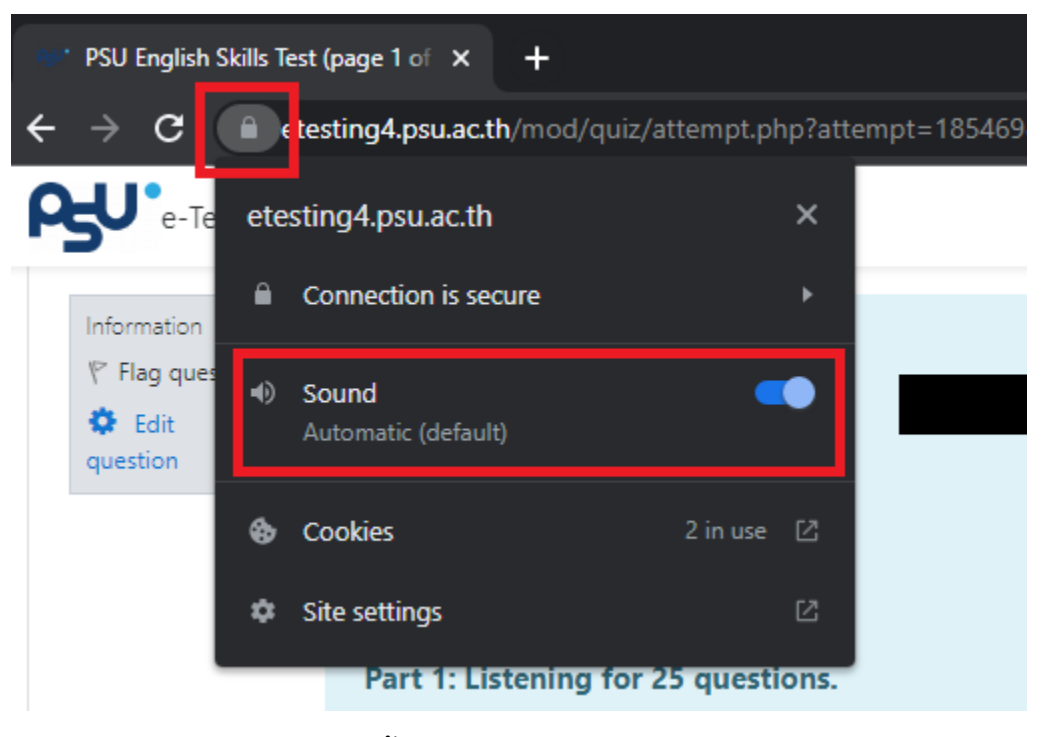

รูปภาพที่ 7 การตั้งค่าการเล่นเสียงอัตโนมัติใน Chrome

ติดต่อสอบถามข้อมูลเพิ่มเติม หรือ แจ้งปัญหาที่พบได้ที่

|              | 🕾 PSU English Skill      | s Test (page 1 of× | +                    |                                            |  |
|--------------|--------------------------|--------------------|----------------------|--------------------------------------------|--|
| $\leftarrow$ | $\rightarrow$ C          | ⊂ ε                | ■ ttps://etestin     | g4. <b>psu.ac.th</b> /mod/quiz/attempt.php |  |
| ρ            | U <sup>e</sup> -Testing4 |                    | Permi                | ssions for etesting4.psu.ac.th             |  |
|              | Information              |                    | 🕑 Autoplay           | Allow Audio and Video $\checkmark$         |  |
|              | Flag question            |                    |                      |                                            |  |
|              | question                 |                    |                      | PSU-English Exit Exam                      |  |
|              |                          | Instruction        | IS:                  |                                            |  |
|              |                          | There are 4        | parts in this exam.  |                                            |  |
|              |                          | รปภาพที่ 8 กา      | ารตั้งค่าการเล่นเสีย | งอัตโบบัติใน Firefox                       |  |

**ข้อ 9.** ใน Part 1 – Listening การเล่นเสียงในแต่ละข้อจะมีการเว้นช่วงเวลาให้ผู้เข้าสอบอ่านโจทย์ เพื่อเตรียมตัวตอบคำถามประมาณ 20 – 60 วินาที หลังจากนั้นจะเป็นเสียงของส่วนเนื้อหา ซึ่งผู้เข้า สอบสามารถตอบคำถามได้ทันทีโดยไม่ต้องรอให้การเล่นเสียงสิ้นสุด

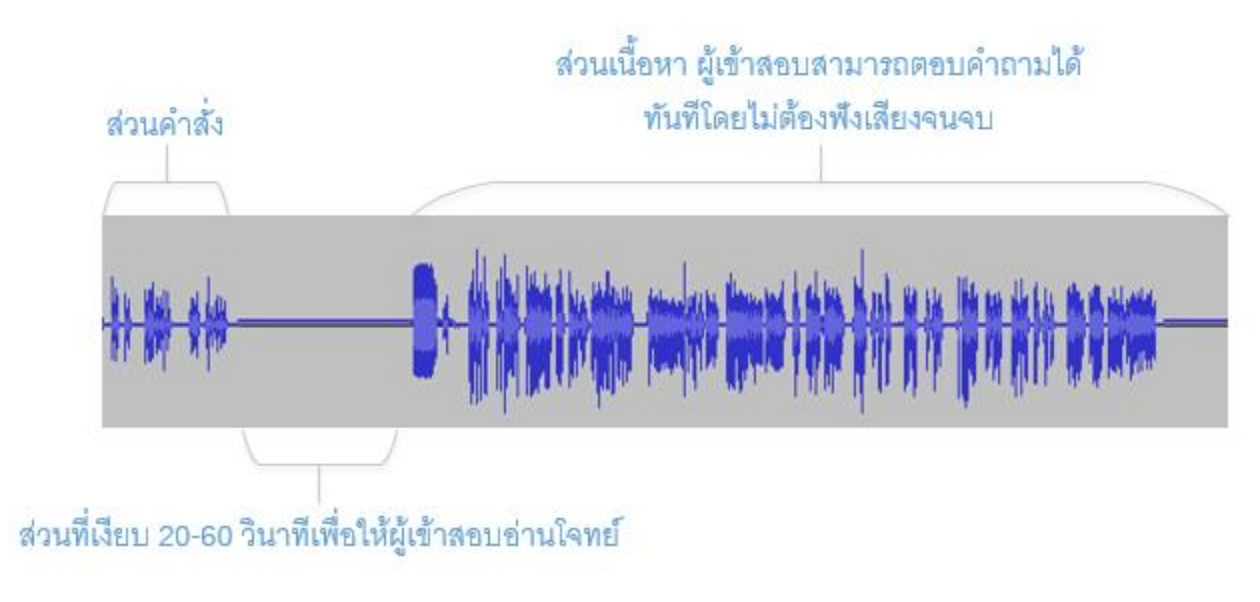

<u>รูปภาพที่ 9 วิธีการทำข้อสอบ Part 1</u>

้ติดต่อสอบถามข้อมูลเพิ่มเติม หรือ แจ้งปัญหาที่พบได้ที่

คุณสุวัฒน์ อนันตคุณูปกร โทรศัพท์ 0-7428-9217 อีเมล suwat.an@psu.ac.th

**ข้อ 10.** ใน Part 2 – Integrated Listening and Speaking ตั้งแต่ข้อ 26 จนถึงข้อ 32 จะมีไฟล์ เสียง 1 ไฟล์ต่อคำถาม 1 ข้อ ส่วนในข้อ 33-36 และข้อ 37-39 จะมีไฟล์เสียง 1 ไฟล์ต่อคำถามหลาย ข้อ ซึ่งผู้เข้าสอบสามารถตอบคำถามได้ทันทีโดยไม่ต้องรอให้การเล่นเสียงสิ้นสุด

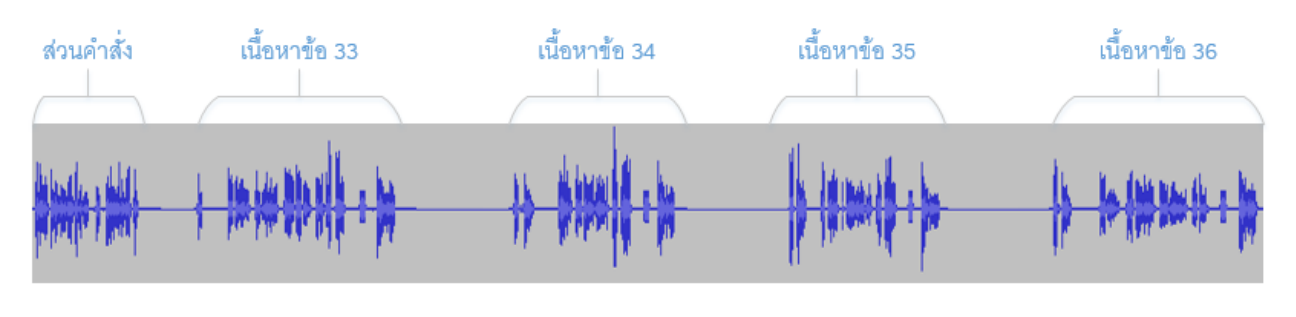

<u>รูปภาพที่ 10 วิธีการทำข้อสอบ Part 2 ข้อ 33-36 และ 37-39</u>

**ข้อ 11.** ข้อสอบจะมีการจำกัดเวลาในการทำ โดยดูเวลาที่เหลือได้ในกล่อง "Quiz navigation" หาก เวลาหมดลงโดยที่ผู้เข้าสอบทำข้อสอบได้ไม่ครบทุกข้อ ระบบจะทำการบันทึกคำตอบเท่าที่ผู้สอบทำได้ ให้โดยอัตโนมัติ ดังรูปภาพที่ 11

| Part 4 - Integrated Reading<br>and Writing<br>[ i 20 21 22 |
|------------------------------------------------------------|
| Finish attempt                                             |
| Time left 1:15:42                                          |

<u>รูปภาพที่ 11</u>

**ข้อ 12.** ข้อสอบจะถูกแบ่งเป็นหลายหน้า เมื่อทำเสร็จแต่ละหน้าให้กดปุ่ม "Next page" เพื่อไปยัง หน้าถัดไป

ติดต่อสอบถามข้อมูลเพิ่มเติม หรือ แจ้งปัญหาที่พบได้ที่

คุณสุวัฒน์ อนันตคุณูปกร โทรศัพท์ 0-7428-9217 อีเมล suwat.an@psu.ac.th

**ข้อ 13.** เมื่อทำข้อสอบครบแล้วให้กดปุ่ม "Finish Attempt" ระบบจะแสดงสถานะการตอบในแต่ละ ข้อ แล้วให้กดปุ่ม "Submit all and finish" ดังรูปภาพที่ 12

| Part 4 - Integrated Reading and Writing                          |                       |  |  |
|------------------------------------------------------------------|-----------------------|--|--|
| 20                                                               | Not yet answered      |  |  |
| 21 Not yet answered                                              |                       |  |  |
| 22 Not yet answered                                              |                       |  |  |
|                                                                  | Return to attempt     |  |  |
| Time left <b>1:16:23</b>                                         |                       |  |  |
| This attempt must be submitted by Sunday, 19 June 2022, 4:19 AM. |                       |  |  |
|                                                                  | Submit all and finish |  |  |

รูปภาพที่ 12

**ข้อ 14.** ระบบจะถามยืนยันการส่งคำตอบอีกครั้ง ให้กดปุ่ม "Submit all and finish" เพื่อส่ง คำตอบทั้งหมด หลังจากกดปุ่มนี้แล้วผู้เข้าสอบจะไม่สามารถย้อนกลับไปแก้ไขคำตอบได้อีก ดังรูปภาพ ที่ 13

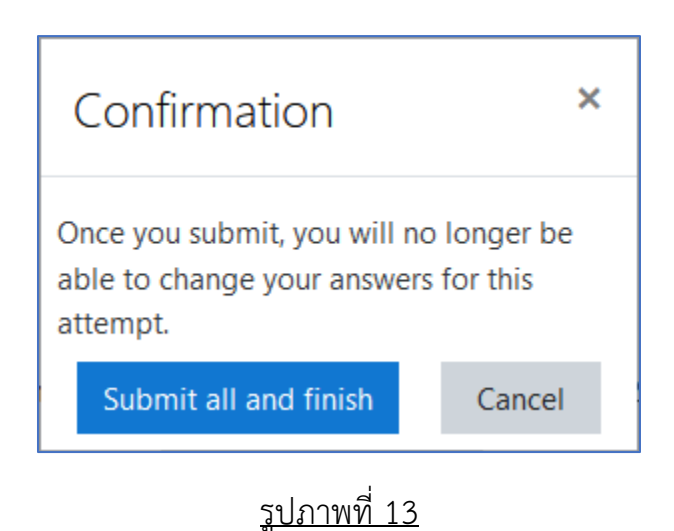

Last updated: 2022-12-14